# Como o vendedor pode visualizar Plano de pagamento por Produto no App maxPedido

Índice

1.0 Configuração de Parâmetro 2.0 Como será apresentado no Aplicativo

### Produto: maxPedido

#### 1.0 Configuração de Parâmetro

1.1 Na tela inicial da Central de configuração do maxPedido no menu lateral \_\_\_\_\_, clique em Configurações>> Parâmetros.

| Image: Second Control I in the second Control I in the second Control I in the                    | Configuraçãos                                                                                                    | Cliente Madrea Statewas<br>Under: 690 - madrea Supervisor-Autoria | Autoinette Madeaa PECP (Dwv) 50 C7<br>Version 20FECP |
|----------------------------------------------------------------------------------------------------|----------------------------------------------------------------------------------------------------|-------------------------------------------------------------------|------------------------------------------------------|
| Constraint of the start start s |                                                                                                    | Bem vindo de voltal 🛛 🗠 - Hote                                    |                                                      |
| Image: Image:             | Principal                                                                                                    |                                                                   |                                                      |
| Monoreal and a second second sec | Cadastros                                                                                                    | Y Filtros avançados                                               |                                                      |
| Control                                                                                                    | Inteligência de                                                                                                    |                                                                   |                                                      |
| Conjuntaria      Companying     Companying     | Consultas                                                                                                    | . E Pedidos que passaram pela ruvem Máxima                        | lie. Pedidos por hora                                |
| IV Mersperiotolar         0         0         0         0         0         0         0         0         0         0         0         0         0         0         0         0         0         0         0         0         0         0         0         0         0         0         0         0         0         0         0         0         0         0         0         0         0         0         0         0         0         0         0         0         0         0         0         0         0         0         0         0         0         0         0         0         0         0         0         0         0         0         0         0         0         0         0         0         0         0         0         0         0         0         0         0         0         0         0         0         0         0         0         0         0         0         0         0         0         0         0         0         0         0         0         0         0         0         0         0         0         0         0         0         0                                                                                                    | Configurações -<br>À: Configurações<br>Destricqueica<br>Configurações<br>padretoras<br>E: Padretoras<br>Antimetra da jornada<br>as teladaño<br>E: Versagen cincular<br>E: Configurações | Normals Bonificados<br>R\$ 1.45105 R\$ 0.00<br>Para O O O O O O O |                                                      |
| Exem      Exem      L fiscurio de vendas                                                                                                    | i Boldarico                                                                                                    | 2. Resumo de vendas                                               |                                                      |

## Artigos Relacionados

- Layout de integração
- Como trabalhar com desconto escalonado no maxPedido
- Como cadastrar clientes pelo aplicativo do maxPedido
  Como trabalhar com o maxPag
- Como cadastrar e trabalhar com campanha de brindes maxPedido?

1.2 Em filtro avançado, busque pelo parâmetro HABILITA\_PLPAG\_PRODUT e pesquise, em ações

clique no ícone e verifique se o mesmo está habilitado conforme imagem abaixo, caso não esteja, basta habilitar e clicar em salvar.

| ита, лима, якосит                    | <u>Congoria</u>         | Degracements     Degracements |
|--------------------------------------|-------------------------|-------------------------------|
| Paràmetros                           | Nome da parâmetro       | Categoria Tyse Mare Agles     |
| Habilita plano de pagamento por item | HABILITA, PLPMG, PRODUT | REINCOVEAR O Sim O D          |

Voltar

#### 2.0 Como será apresentado no Aplicativo

2.1 Ao iniciar um novo Pedido e selecionar o produto na tela de negociação estará disponível a opção

de seleção do Plano de pagamento por item. Clicando no Menu lateral ao selecionar **Pano de** pagamento por produto é possível verificar através de listagem as condições de pagamento, valor mínimo e valor atendido.

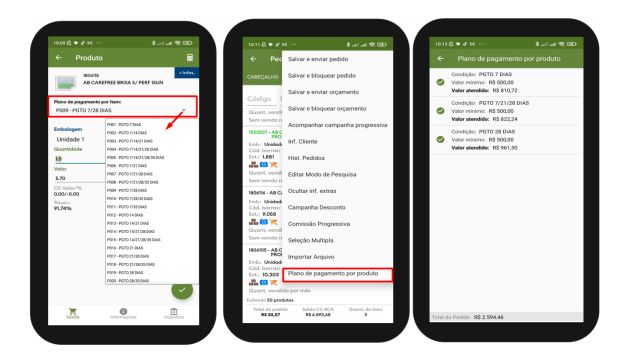

2.2 Ao enviar o Pedido caso haja plano de pagamento que não tiver atendido as condições pré estabelecidas será informado através de mensagem, ao clicar em verificar na própria mensagem a tela de acompanhamento de Plano de pagamento será aberta, onde poderá visualizar qual condição não foi atendida representado com ícone em vermelho, conforme imagem abaixo, que se refere ao valor atendido ser inferir ao valor mínimo estipulado.

| 10:13 & ● ♂ № …                                                                                                    | CED 🗇 Ita, Ita, \$                                               | 10:14 | 经回口日 …                                                                                | 020 🗢 ita, ita, \$ |
|----------------------------------------------------------------------------------------------------|------------------------------------------------------------------|-------|---------------------------------------------------------------------------------------|--------------------|
|                                                                                                    |                                                                  | ÷     |                                                                                       |                    |
| CABEÇALHO <b>TABELA</b> MID                                                                                                    | K DO CLIENTE CAMPANH                                             | ۲     | Condição: PGTO 7 DIAS<br>Valor mínimo: R\$ 500,00<br>Valor atendido: R\$ 810,72       |                    |
| 1806118 - AB CAREFREE BRISA S/ 1<br>Emb.: Unidade 1                                                                                                    | PERF ISUN                                                        | •     | Condição: PGTO 7/21/28 DIAS<br>Valor mínimo: R\$ 500,00<br>Valor atendido: R\$ 274,08 |                    |
| Cód. barras: 7891010087807<br>Est.: 9.814<br>Bu M X<br>Quant. vendida por mês                                                                                           |                                                                  | 0     | Condição: PGTO 28 DIAS<br>Valor mínimo: R\$ 500,00<br>Valor atendido: R\$ 961,50      |                    |
| Atenção     Há condições de plano     que não foram atendida                                                                                                    | de pagamento<br>as<br>VERIFICAR<br>mos 3 meses.                  |       |                                                                                       |                    |
| 1806109 - AB CAREFREE NEUTRA<br>Emb.: Unidade 1<br>Cód. barras: 7891010015268<br>Est.: 9.642<br>Rest.: 9.642<br>Quant. vendida por mês<br>Sem venda registrada nos últi | LIZE S/ PERF 15UN ~<br>Und.: UN Preço: R\$ 5,63<br>imos 3 meses. |       |                                                                                       |                    |
| 1923207 - AB CAREFREE PROTEC                                                                                                    | AO C/ PERF BOUN                                                  |       |                                                                                       |                    |
| xibindo <b>50 produtos</b>                                                                                                    |                                                                  |       |                                                                                       |                    |
| Total do pedido Saldo CC I                                                                                                    | RCA Quant, de itens                                              |       |                                                                                       |                    |

2.3 Ao salvar o pedido, será realizado desmembramento gerando pedidos de acordo com os planos de pagamento escolhidos, ou seja, para cada cada plano de pagamento selecionado será gerado um número de Pedido. Ao enviar o pedido será exibido ao vendedor uma mensagem (Quando possuir mais de um plano de pagamento o pedido será desmembrado de acordo com cada plano) onde é possível visualizar as informações dos novos pedidos gerados , como os números, planos de pagamento e o valores de cada um. Para acompanhar esses novos pedidos basta acessar o card de Pedidos na tela inicial do Aplicativo, conforme imagens abaixo.

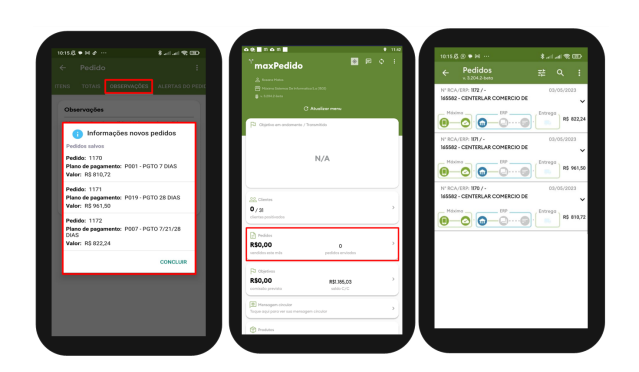

Voltar

Artigo revisado pelo Analista Rafael Rodrigues

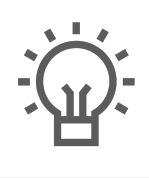

Não encontrou a solução que procurava?

lugira um artigo

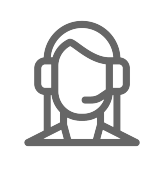

Ainda com dúvida?

Abra um ticket